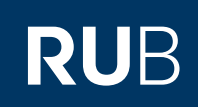

# CAMPUSOFFICE SHORTGUIDE INFORMATIONEN ÜBER ANMELDEVERFAHREN UND -FRISTEN HERAUSFINDEN

FÜR STUDIERENDE

#### Schritt 1 Teststudent, 108005102022 Nach der Anmeldung bei WS 13/14 🔽 🚺 VORLESUNGSVERZEICHNIS CampusOffice befinden i Sitzungsende in 19:46 Sie sich automatisch im WS 13/14 aktuellen Semester. Informieren und Anmelden 1. Wählen Sie daher Vorlesungsverzeichnis Vorlesungsverzeichnis nach Studiengängen zunächst das Semester Hier finden Sie das Studienangebot der Ruhr-Universität -▶ Suche 2 aus, zu dem Sie nach strukturiert nach Studiengängen Informationen suchen Meine Anmeldungen möchten, da die Suche Vorlesungsverzeichnis nach Fakultäten zu Veranstaltungen / Modulen semesterbezogen Das Vorlesungsverzeichnis der Ruhr-Universität in klassischer erfolgt. zu Pr üfungen Weise - sortiert nach dem Lehrangebot der Fakultäten und Einrichtungen 2. Klicken Sie im Haupt-Mein Stundenplan menü von CampusOffice auf den Link Suche. ansehen / bearbeiten Spezielle Vorlesungsverzeichnisse Spezielle Vorlesungsverzeichnisse, wie beispielsweise für Meine Leistungsnachweise "International Students", "Einblicke", etc. der Ruhr-Universität ansehen / bearbeiten Suchen Schritt 2 SUCHE 1. Wählen Sie bei "Suchen Suche im Campussystem nach" die Kategorie aus, **BITTE GEBEN SIE EINEN SUCHBEGRIFF EIN:** nach der Sie suchen möchten. In unserem Suchen nach: Veranstaltung Beispiel suchen wir eine Modul Veranstaltung. Modul-Tvp Person (Nachname) 2. Tragen Sie bei "Stich-Überschrift im Vorlesungsverzeichnis wort" Ihren Suchbegriff Einrichtung ein. 3. Klicken Sie anschlie-Stichwort: Einführung in die Programmierung ßend auf "Suchen". Suchen Schritt 3 VORLESUNGSVERZEICHNIS CampusOffice zeigt Ihnen alle Suchergebnisse an, WS 13/14 > > auf die Ihre Suchanfrage Suchergebnis Veranstaltung zutrifft. Klicken Sie auf den Titel LV-Nr. Titel Dozent Art(SWS) der gesuchten Veranstal-900001 Einführung in die Programmierung (Vorlesung) Testdozent tung (oder des gesuchten 900002 Einführung in die Programmierung (Übung) Testdozent Moduls), um die Übersichtsseite aufzurufen.

## Schritt 4

In der Übersicht der Veranstaltung/des Moduls finden Sie innerhalb der Anmeldefrist einen Link zum Anmeldeverfahren.

- a. Wenn Sie Informationen zum Anmeldeverfahren der Veranstaltung oder des Moduls suchen, klicken Sie auf den Link <u>Zum Anmeldeverfahren</u> (bzw. bei Modul-Anmeldeverfahren auf den Titel des Anmeldeverfahrens).
- b. Wenn Sie Informationen über das Anmeldeverfahren einer Prüfung suchen, die in der Veranstaltung/dem Modul stattfindet, klicken Sie unter "Anmeldeverfahren zu Prüfungen" auf den <u>Titel der Prüfung</u>.

## VERANSTALTUNGSVERZEICHNIS <u>WS13/14</u> 900001 Einführung in die Programmierung (Vorlesung) zum Anmeldeverfahren Anmeldeverfahren zu Prüfungen: Abstrakte Studien-Abmelde Abmelde-Anmelde-Anmelde-Titel Prüfung schluss gang beginn schluss beginn 12.02.2014 02.04.2014 12.02.2014 03.04.2014 Klausur, 03,00 CP, SS 2014, 12.05.2014 12:00 23:59 12:00 08:00 Vorlesungsverzeichnis Testfakultät/Vorlesungen

### Am Ziel

| Sie gelangen zur Über-<br>sicht des Anmeldeverfah-<br>rens. Die Übersicht kann<br>je nach Anmeldeverfahren<br>unterschiedlich gestaltet<br>sein.<br>Im oberen Bereich der<br>Übersicht finden Sie<br>grundsätzlich Rahmenin-<br>formationen des Anmelde-<br>verfahrens: | Anmeldeverfahren Veranstaltung: Einführung in die Programmierung<br>Daten des Anmeldeverfahrens:                                                   |                                             |  |
|----------------------------------------------------------------------------------------------------|----------------------------------------------------------------------------------------------------|---------------------------------------------|--|
|                                                                                                    |                                                                                                    |                                             |  |
|                                                                                                    | Zuteilungsgruppe:                                                                                                    | Demo-Zuteilungsverfahren                    |  |
|                                                                                                    | Anmeldebeginn:                                                                                                    | 12.10.2013 12:00                            |  |
|                                                                                                    | Anmeldeschluss:                                                                                                    | 02.11.2013 23:59                            |  |
|                                                                                                    | Abmeldebeginn:                                                                                                    | 12.10.2013 12:00                            |  |
|                                                                                                    | Abmeldeschluss:                                                                                                    | 02.12.2013 08:00                            |  |
|                                                                                                    | Anzahl der möglichen Anmeldungen:                                                                                                    | 2 Gruppen                                   |  |
|                                                                                                    | <ul> <li>a. Art des Anmeldever-<br/>fahrens</li> <li>b. An- und Abmeldefristen</li> <li>c. Anmeldestatus</li> <li>d. Link zur Anmeldung</li> </ul> | Daten der Veranstaltung im Anmeldeverfahren |  |
| Plätze:                                                                                                    |                                                                                                    | unbegrenzt                                  |  |
| Veranstaltungs-/Modulgruppen                                                                                                    |                                                                                                    |                                             |  |
| Titel                                                                                                    |                                                                                                    |                                             |  |
|                                                                                                    | Gruppe A                                                                                                    |                                             |  |
|                                                                                                    | Gruppe B                                                                                                    |                                             |  |
|                                                                                                    | Sie sind zu dieser Veranstaltung nicht a<br>Sie können sich hier anmelden                                                                          | ngemeldet. C                                |  |

Was passiert, wenn kein Anmeldeverfahren für eine Veranstaltung konfiguriert wurde?

Wenn für eine Veranstaltung kein Anmeldeverfahren konfiguriert wurde, erscheint auf der Übersicht der Anmeldung folgender Hinweis: "Es wurde für die Veranstaltung kein Anmeldeverfahren in Campus konfiguriert. Bitte prüfen Sie, ob die Anmeldung über ein Modul erfolgt. Wenden Sie sich gegebenenfalls an die Dozenten." In diesem Fall wurde entweder für die Veranstaltung noch kein Anmeldeverfahren konfiguriert, oder Sie werden automatisch zu der Veranstaltung angemeldet, wenn Sie sich zu dem Modul anmelden, zu dem die Veranstaltung gehört. Bei Fragen wenden Sie sich bitte an Ihren Studienfachberater.

Für weitere Informationen und Anleitungen zu CampusOffice beachten Sie bitte unsere Benutzerhilfen, die Ihnen auf unseren Hilfeseiten für Studierende unter → www.rub.de/ecampus/campusoffice zur Verfügung stehen.

Ihr eCampus-Team

Erarbeitet vom eCampus-Team Stand: 30.11.2015